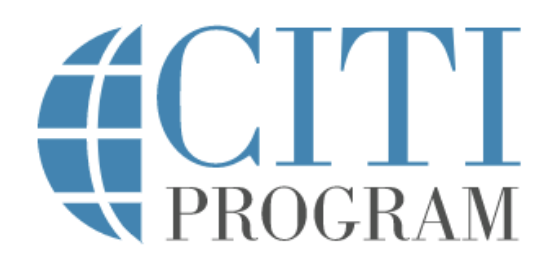

# **Comprehensive Tip Sheet for Students**

- 1) Go to <u>https://www.unco.edu/research/research-</u> <u>integrity-and-compliance/institutional-review-</u> <u>board/irb-training-resources.aspx</u>
- 2) Scroll down to the middle of the page and selectLink to the CITI website
- 3) At the top of the new page, click the button that says **Register**
- 4) Under the box labled Select Your Organization Affiliation, enter
  University of Northern
  Colorado into the search bar
- 5) Check both of the boxes below and click on the blue button that says
   Continue to Create Your CITI Program Username/Password

#### IRB Training Requirements

All researchers (and their advisor, if a student) conducting human subjects research must complete IRB training. This requirement can be met by completing the online CTI course or attending a live training session. Training must be successfully completed prior to receiving IRB approval. All training certificates are good for 4 years.

#### ONLINE TRAINING

- Faculty and staff must successfully complete **one** of the following CITI course groups:
  - Social & Behavior Research Investigators OR
  - Biomedical Research Investigators
- Students must completed the following CITI course group:
   Students Conducting No More Than Minimal Risk Research

Refresher courses are available for each of the above groups upon expiration of your initial training

- Link to the CITI website
- Link to CITI log in instructions

Select Your Organization Affiliation

This option is for persons affiliated with a CITI Program subscriber organization.

To find your organization, enter its name in the box below, then pick from the list of choices provided. 0

University of Northern Colorado

University of Northern Colorado only allows the use of a CITI Program username/password for access. You will create this username and password in step 2 of registration.

- IAGREE to the <u>Terms of Service</u> and <u>Privacy Policy</u> for accessing CITI Program materials.
- ☑ I affirm that I am an affiliate of University of Northern Colorado.

Continue To Create Your CITI Program Username/Password

6) Enter your first name, last name, and email address into the required boxes and click Continue

#### General Tip #1

Please register using your **student email** (<u>abcd1234@bears.unco.edu</u>). This way, your training certification can be automatically added to your IRB protocol.

 7) Enter a username, password, and security question/answer, then click Continue to Step 4

#### General Tip #2

Enter your **PDID**, or the **first part of your student email** (abcd1234) as your username. We also recommend you use your UNC network password so you can easily remember your login in the future.

 8) Enter United States into Country of Residence and answer Yes/No for the following <u>optional</u> question, then click on Continue to Step 5

| Personal                         | Information                                                                                                |                                                                                                    |
|----------------------------------|----------------------------------------------------------------------------------------------------|----------------------------------------------------------------------------------------------------|
| * indicates                      | a required field.                                                                                          |                                                                                                    |
| * First Na                       | ame                                                                                                    | * Last Name                                                                                                    |
|                                  |                                                                                                    |                                                                                                    |
| * Email A                        | Address                                                                                                    | * Verify email address                                                                                                    |
|                                  |                                                                                                    |                                                                                                    |
| We urge<br>blocked o<br>password | you to provide a second email a<br>or you lose the ability to access i<br>d, you can recover that informat | iddress, if you have one, in case messages are<br>the first one. If you forget your username or<br>tion using either email address. |
| Seconda                          | ry email address                                                                                           | Verify secondary email address                                                                                                    |
|                                  |                                                                                                    |                                                                                                    |
|                                  |                                                                                                    |                                                                                                    |
| Continue 1                       | To Step 3                                                                                                  |                                                                                                    |
|                                  |                                                                                                    |                                                                                                    |
| Create your l                    | Username and Password                                                                                      |                                                                                                    |
| * indicates a req                | juired field.                                                                                              |                                                                                                    |
| Your usernam<br>"a12b34cd". C    | ne should consist of 4 to 50 characters. Your<br>Once created, your username will be part of t             | username is not case sensitive; "A12B34CD" is the same as<br>the completion report.                                                 |
| * User Name                      |                                                                                                    |                                                                                                    |
|                                  |                                                                                                    |                                                                                                    |
| Your passwor<br>"a12b34cd".      | d should consist of 8 to 50 characters. Your j                                                             | password IS case sensitive; "A12B34CD" is not the same as                                                                           |
| * Password                       | * Verify Password                                                                                          | 1                                                                                                    |
|                                  |                                                                                                    |                                                                                                    |
| Please choose<br>information, j  | e a security question and provide an answer<br>you will have to provide this answer to the                 | that you will remember. NOTE: If you forget your login<br>security question in order to access your account.                        |
| * Security Qu                    | estion                                                                                                    |                                                                                                    |
| * Consults And                   |                                                                                                    |                                                                                                    |
| Security Ans                     | wer                                                                                                    |                                                                                                    |
|                                  |                                                                                                    |                                                                                                    |
| Continue To St                   | ep 4                                                                                                    |                                                                                                    |
|                                  | * Country of Residence                                                                                     |                                                                                                    |
|                                  | Search for country: Enter full or par                                                                      | rtial name (e.g., "United States") OR your                                                                                          |
|                                  | country's two or three character ab<br>list of choices provided.                                           | breviation (e.g., "US", "USA"), then pick from the                                                                                  |
|                                  | United States                                                                                              |                                                                                                    |
|                                  | * May we contact you to provide                                                                            | e information about other courses and                                                                                               |
| n                                | services after you complete you                                                                            | r CITI Program coursework? 🥺                                                                                                    |
|                                  | ⊖ Yes<br>○ No                                                                                              |                                                                                                    |
|                                  | Continue To Step 5                                                                                         |                                                                                                    |

9) For the following section about Continued Education Units (CEU): as an undergraduate researcher, it is highly unlikely that you will need to receive CEUs. Select No and hit Continue to Step 6 10) Select your Language Preference and fill out the Institutional Email
 Address and demographics section (only Department and Role in
 Research are required, but feel free to inculde information in the additional sections), then click Continue to Step 7

## General Tip #2

For the section titled **Role in Research**, select **Principal Investigator** as your role (the list is alphabetical).

- 11) Under the following section that asks about categories of courses, select
  Human Research Courses and select
  Next.
- 12) When you are directed to the next section, click on Students Conducting No More Than Minimal Risk Research and select Next
- 13) Select **Finalize Registration** to complete your registration. Afterwards, you'll be able to view your UNC courses and begin training.

| Biomechanics Programs Group Cores. Human Research Courses Responsible Conduct of Research (RCR) courses Good Clinical Practice (GCP) courses Health Information Privacy and Security (HIPS) courses Financial Conflict of Interest Conflict of Interest Lab Animal Welfare Courses Institutional/Signatory Official Courses IRB Chairs and Vice-Chairs Export Compliance Revised Common Rule | Biomechanics Programs Group Contents.<br>Human Research Courses<br>Responsible Conduct of Research (RCR) courses<br>Good Clinical Practice (GCP) courses<br>Health Information Privacy and Security (HIPS) courses<br>Financial Conflict of Interest |
|----------------------------------------------------------------------------------------------------|----------------------------------------------------------------------------------------------------|
|                                                                                                    | Human Research Courses     Responsible Conduct of Research (RCR) courses     Good Clinical Practice (GCP) courses     Health Information Privacy and Security (HIPS) courses     Financial Conflict of Interest                                      |
| Responsible Conduct of Research (RCR) courses  Good Clinical Practice (GCP) courses Health Information Privacy and Security (HIPS) courses Financial Conflict of Interest Conflict of Interest Lab Animal Welfare Courses Institutional/Signatory Official Courses IRB Chairs and Vice-Chairs Export Compliance Revised Common Rule                                                          | Responsible Conduct of Research (RCR) courses Good Clinical Practice (GCP) courses Health Information Privacy and Security (HIPS) courses Financial Conflict of Interest                                                                             |
| Good Clinical Practice (GCP) courses Health Information Privacy and Security (HIPS) courses Financial Conflict of Interest Conflict of Interest Lab Animal Welfare Courses Institutional/Signatory Official Courses IRB Chairs and Vice-Chairs Export Compliance Revised Common Rule                                                                                                    | Good Clinical Practice (GCP) courses Health Information Privacy and Security (HIPS) courses Financial Conflict of Interest                                                                                                    |
| Health Information Privacy and Security (HIPS) courses Financial Conflict of Interest Conflict of Interest Lab Animal Welfare Courses Institutional/Signatory Official Courses IRB Chairs and Vice-Chairs Export Compliance Revised Common Rule                                                                                                    | Health Information Privacy and Security (HIPS) courses Financial Conflict of Interest                                                                                                    |
| I Financial Conflict of Interest I Conflict of Interest Lab Animal Welfare Courses Institutional/Signatory Official Courses IRB Chairs and Vice-Chairs Export Compliance Revised Common Rule                                                                                                    | Financial Conflict of Interest                                                                                                    |
| Conflict of Interest<br> Lab Animal Welfare Courses<br> Institutional/Signatory Official Courses<br> IRB Chairs and Vice-Chairs<br> Export Compliance<br> Revised Common Rule                                                                                                    |                                                                                                    |
| I Lab Animal Welfare Courses Institutional/Signatory Official Courses IRB Chairs and Vice-Chairs Export Compliance Revised Common Rule                                                                                                    | Conflict of Interest                                                                                                    |
| Institutional/Signatory Official Courses IRB Chairs and Vice-Chairs Export Compliance Revised Common Rule                                                                                                    | Lab Animal Welfare Courses                                                                                                    |
| □ IRB Chairs and Vice-Chairs<br>_ Export Compliance<br>_ Revised Common Rule                                                                                                    | Institutional/Signatory Official Courses                                                                                                    |
| ] Export Compliance<br>] Revised Common Rule                                                                                                    | IRB Chairs and Vice-Chairs                                                                                                    |
| Revised Common Rule                                                                                                    | Export Compliance                                                                                                    |
|                                                                                                    | Revised Common Rule                                                                                                    |

Welcome to the CITI Program. Your registration with University of Northern Colorad

is complete.

### General Tip #6

Have any questions? Utilize the resources down below:

- IRB FAQ: <u>https://www.unco.edu/research/research-integrity-and-</u> compliance/responsible-conduct-of-research/citi-training-in-the-responsibleconduct-of-research.aspx
- **Specific Questions:** email <u>nicole.morse@unco.edu</u> or <u>gabriela.masztalerz@unco.edu</u>